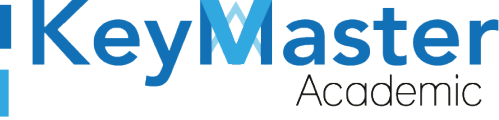

#### USUARIO PARA UTILIZAR LA HERRAMIENTA MANUAL DE DE DOCUMENTOS DE LA PLATAFORMA KEY MASTER COMPARTIR ACADEMIC

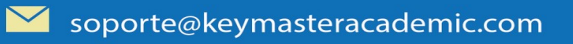

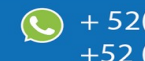

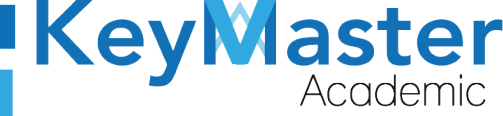

# Índice de usuario

| Requisito necesarios para dispositivos de cómputo y móviles | 4  |
|-------------------------------------------------------------|----|
| Para Móviles o Celulares y Tabletas:                        | 4  |
| Iniciar sesión en la plataforma                             | 6  |
| Compartir un Documento                                      | 8  |
| Consultar los Documentos Recibidos                          | 12 |
| Agregar un Comentario                                       | 13 |
| Actualizar el Documento Enviado                             | 14 |
| Eliminar un Documento                                       | 14 |
| Canales de Soporte                                          | 16 |
| Aviso de privacidad                                         | 17 |
| -                                                           |    |

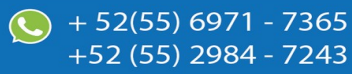

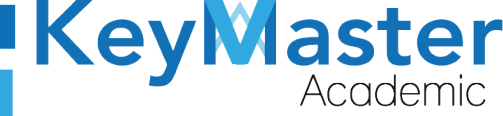

+ 52(55) 6971 - 7365 +52 (55) 2984 - 7243

# Índice de figuras

| Figura 1: Login            | 6  |
|----------------------------|----|
| Figura 2: Inicio           | 7  |
| Figura 3: Cursos           | 7  |
| Figura 4: Listas de cursos | 8  |
| Figura 5: Documentos       | 9  |
| Figura 6: Archivos         | 9  |
| Figura 7: Archivos         | 9  |
| Figura 8: Enviar           | 10 |
| Figura 9: Nombre           | 10 |
| Figura 10: Archivos        | 10 |
| Figura 11: Alumnos         | 11 |
| Figura 12: Documentos      | 11 |
| Figura 13: Ejemplo         | 11 |
| Figura 14: Recibidos       | 12 |
| Figura 15: Ejemplo         | 12 |
| Figura 16: Guardar         | 12 |
| Figura 17: Modificar       | 13 |
| Figura 18: Comentario      | 13 |
| Figura 19: Añadir          |    |
| Figura 20: Archivo         | 14 |
| Figura 21: Subir archivos  | 14 |
| Figura 22: Eliminar        | 14 |
| Figura 23: Notificación    |    |

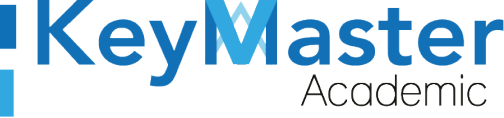

### Requisito necesarios para dispositivos de cómputo y móviles.

#### Para Móviles o Celulares y Tabletas:

- Versión de Android mayor o igual a 6. ٠
- Versión de IOS mayor o igual a 12.2.
- Usar los navegadores Google Chrome o Firefox (No usar el que viene por defecto).
- Actualizar el navegador si es necesario. •

#### Para Computadoras de Escritorio y Laptops.

- Computadoras de escritorio o Laptops con al menos 2GB de Memoria RAM y 1Ghz de ٠ velocidad de procesador.
- Usar los navegadores: ٠
  - Google Chrome,
  - Mozilla Firefox,
  - Opera, o
  - Safari en Computadoras Apple.

NOTA: (No usar el que viene por defecto en las máquinas de Windows como Internet Explorer y Microsoft Edge).

### Requisitos mínimos de ancho de banda de Internet.

Para todos los usuarios:

- 0.5 Mbits/seg velocidad de subida.
- 1.0 Mbits/seg velocidad de bajada.

Para los directivos o personal administrativo:

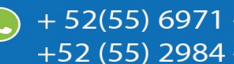

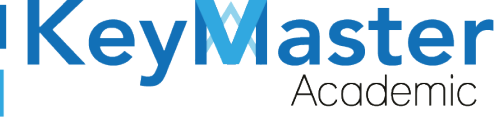

52(55) 6971 - 7365

-52 (55) 2984 - 7243

- 0.5 Mbits/seg velocidad de subida.
- 1.0 Mbits/seg velocidad de bajada.

Para dispositivos móviles es la misma recomendación:

Para todos los usuarios:

- 0.5 Mbits/seg velocidad de subida.
- 1.0 Mbits/seg velocidad de bajada.

Para los directivos o personal administrativo:

- 0.5 Mbits/seg velocidad de subida.
- 1.0 Mbits/seg velocidad de bajada.

Adicionalmente recomendamos lo siguiente para dispositivos móviles:

- Recomendamos estar en una red 4G LTE, para mejores resultados, o mínimo una red 3G.
- Para conexiones inalámbricas, recomendamos redes privadas, es decir, de su casa u oficina, en lugar de redes públicas.

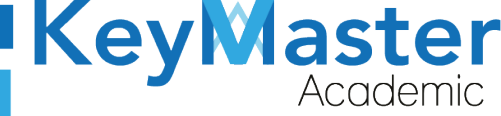

+ 52(55) 6971 - <u>7365</u>

+52 (55) 2984 - 7243

### Iniciar sesión en la plataforma.

 Al ingresar a la página, verá un apartado para iniciar sesión, en esté apartado tendrá que escribir el usuario y contraseña que le proporcionaron. Este apartado se muestra en la siguiente imagen:

| Escribir su usuario en<br>este cuadro de texto.    | Lusuario                                                                      | KeyMaster<br>Academic<br>Plataforma web educativa                                          |  |
|----------------------------------------------------|-------------------------------------------------------------------------------|--------------------------------------------------------------------------------------------|--|
| Escribir su contraseña<br>en este cuadro de texto. | Contraseña                                                                    |                                                                                            |  |
| AKE                                                | Entrar                                                                        | © Copyright <b>Key Master Academic</b><br>All Rights Reserved<br>Designed by Warriors Labs |  |
|                                                    | ¿Ha olvidado su contraseña?<br>Visita nuestro foro de ayuda<br>Necesito ayuda | Aviso de privacidad                                                                        |  |
|                                                    | TIS                                                                           |                                                                                            |  |

Figura 1: Login.

2. Al momento de ingresar verá la página principal, como se muestra en la siguiente imagen:

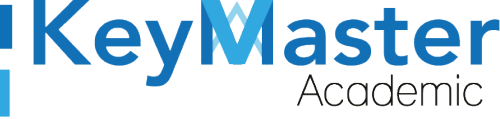

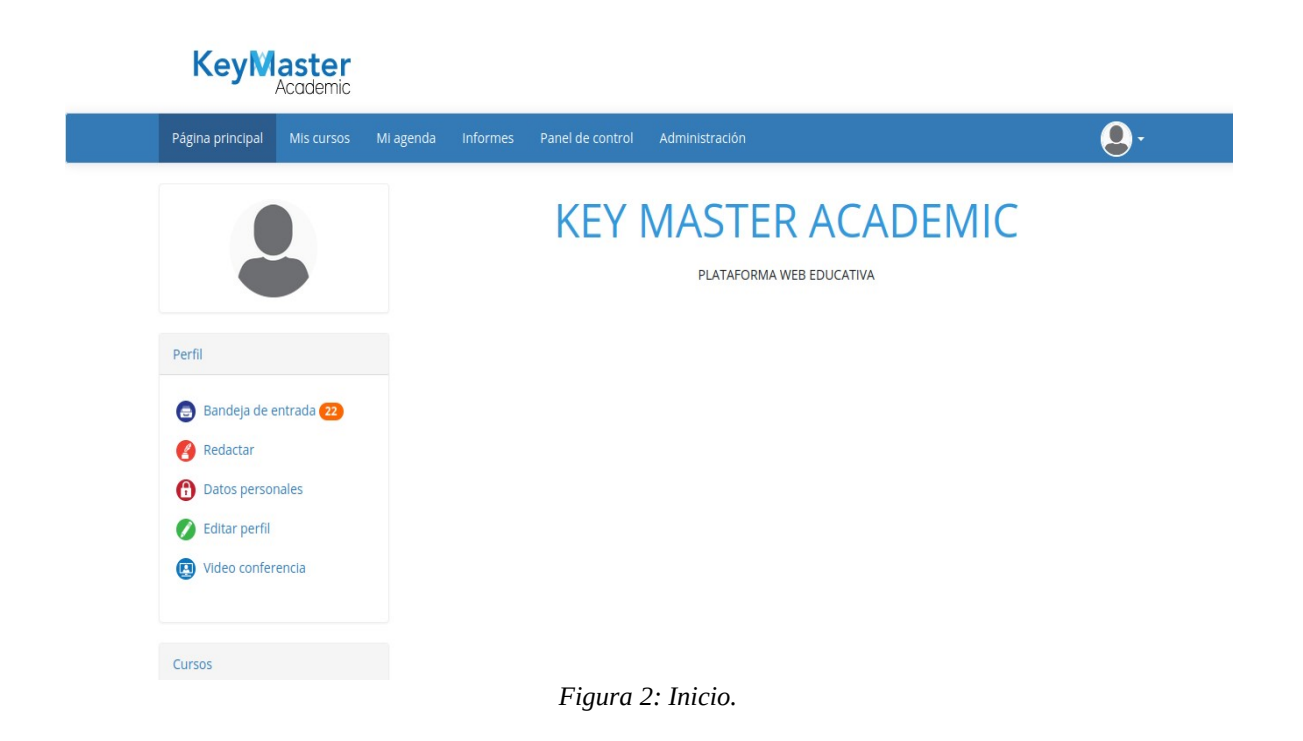

3. Para consultar sus cursos, en la parte superior encontrará un apartado llamado "Mis cursos" deberá dar clic ahí.

| Página principal | Mis cursos                            | Mi agenda | Informes   | Panel de control | Administración |
|------------------|---------------------------------------|-----------|------------|------------------|----------------|
| AI d<br>con      | ar click aquí pod<br>sultar sus curso | rá<br>s.  | 3: Cursos. |                  |                |

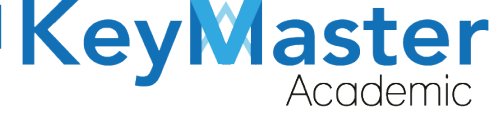

+52 (55) 2984 - 7243

4. Los cursos los visualizará de la siguiente manera:

| KeyM             | aster<br>Academic |           |          |                                       |                |      |                  |            |                                                 |
|------------------|-------------------|-----------|----------|---------------------------------------|----------------|------|------------------|------------|-------------------------------------------------|
| Página principal | Mis cursos        | Mi agenda | Informes | Panel de control                      | Administración |      |                  | <b>Q</b> . |                                                 |
| Mis cursos       |                   |           |          |                                       |                |      |                  |            |                                                 |
|                  |                   |           |          | · · · · · · · · · · · · · · · · · · · |                |      |                  | 1          |                                                 |
|                  |                   |           |          |                                       |                |      |                  |            |                                                 |
|                  |                   |           |          |                                       |                |      |                  | 1          |                                                 |
| Perfil           |                   |           |          |                                       |                |      |                  |            | Cursos a los que fue<br>asignado como profesor. |
| 😑 Bandeja de e   | entrada 22        |           |          |                                       |                |      |                  |            |                                                 |
| 👔 Redactar       |                   |           | 0        |                                       |                |      |                  | 1          |                                                 |
| Datos persor     | nales             |           |          |                                       |                |      |                  |            |                                                 |
| 💋 Editar perfil  |                   |           |          |                                       |                |      |                  |            |                                                 |
| 関 Video confer   | rencia            |           |          |                                       |                |      |                  |            |                                                 |
|                  |                   |           |          | DECUDCAM                              |                |      |                  | -          |                                                 |
|                  |                   |           | Fi       | gura 4: Lis                           | tas de curs    | SOS. | THE THEAT REVICE |            |                                                 |

### Compartir un Documento.

1. Para compartir un documento, primero deberá ingresar al curso en el cual desea crearlo.

Al entrar al curso encontrará 3 secciones:

- 1. Creación de Contenidos.
- 2. Interacción.
- 3. Administración.
- 2. En la sección de Interacción, encontrará el icono de Compartir Documentos.

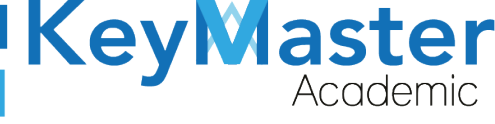

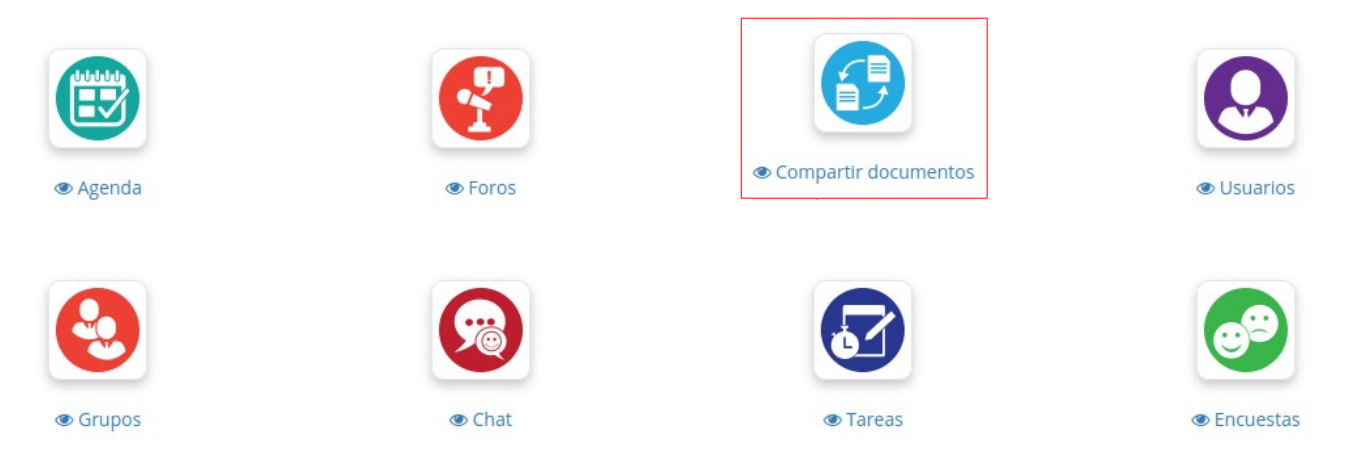

Figura 5: Documentos.

3. Al dar clic le mostrará lo siguiente:

| Archivos enviado | Archivos enviados Archivos recibidos |        |            |                   |           |  |  |
|------------------|--------------------------------------|--------|------------|-------------------|-----------|--|--|
|                  | 11 / -1 -0 / 0                       |        |            |                   |           |  |  |
| Тіро             | Archivos enviados                    | Tamaño | Dirigido a | Último reenvío el | Modificar |  |  |
| Seleccionar tod  | lo Anular seleccionar todos Acciones | s 💌    |            |                   |           |  |  |

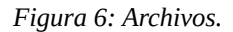

4. Deberá dar clic en el siguiente icono:

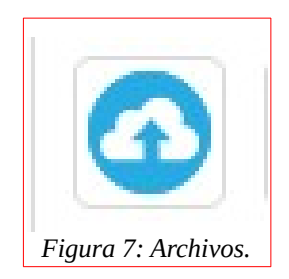

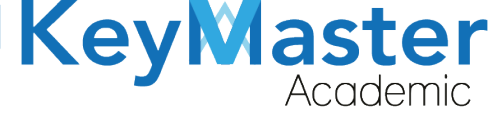

+52 (55) 2984 - 7243

#### 5. Le mostrará lo siguiente:

| Enviar | Enviar (Simple) |                  |   |  |
|--------|-----------------|------------------|---|--|
|        | Enviar a        | No hay selección | v |  |

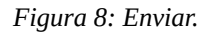

6. Primero deberá seleccionar el alumno al que desea enviarle el archivos, por ejemplo:

| Enviar a                         | PEREZ ORTIZ, CAMILO                                                                                | • |
|----------------------------------|----------------------------------------------------------------------------------------------------|---|
| o más fichero<br>en la caja infe | PEREZ ORTIZ, CAMILO<br>PEREZ ORTIZ, GERARDO<br>G: Grupo 0001 - 1 Usuarios<br>Transferir a mí mismo | • |
|                                  |                                                                                                    |   |

- Figura 9: Nombre.
- 7. Observará que al seleccionar al alumno, del lado derecho aparecerá con una palomita, es decir, que ya fue seleccionado.
- 8. Después observará el siguiente apartado:

| Para enviar uno o más ficheros, tan sólo tendrá que arrastrarlos desde el escritorio de su ordenador hasta la caja inferior y el sistema hará el resto. Alternativamente, también podrá hacer clic en la caja inferior y seleccionar los ficheros que desee subir (puede usar CTRL + clic para seleccionar varios a un tiempo). |
|----------------------------------------------------------------------------------------------------|
| Arrastre aquí los archivos que desee enviar                                                                                                    |
|                                                                                                    |
| Figura 10: Archivos.                                                                                                    |

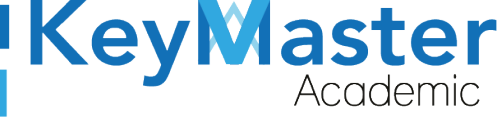

+52 (55) 2984 - 7243

9. Sólo deberá arrastrar el archivo que desea subir, una vez subido el archivo, el mostrará lo siguiente:

| Θ | KMA_MANUAL_ALUMNO_HERRAMIENTA_ANUNCIOS.odt | ; El archivo ha sido enviado ! |
|---|--------------------------------------------|--------------------------------|
|   |                                            |                                |

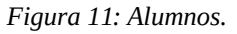

10. Para comprobar que el archivo se ha enviado, en la parte de arriba deberá de dar clic en la palabra "Compartir Documentos" que se muestra de color azul, como se muestra en la siguiente imagen:

| O DEMO /               | Compartir documentos |  | Enviar un archivo |  |  |  |
|------------------------|----------------------|--|-------------------|--|--|--|
| Figura 12: Documentos. |                      |  |                   |  |  |  |

11. Los archivos enviados, se mostrarán se la siguiente manera:

| Тіро | Archivos enviados                          | Tamaño  | Dirigido a                          | Último reenvío<br>el | Modificar           |
|------|--------------------------------------------|---------|-------------------------------------|----------------------|---------------------|
| 6    | KMA_MANUAL_ALUMNO_HERRAMIENTA_ANUNCIOS.odt | 828.43k | PEREZ ORTIZ, CAMILO<br>(camilo2020) | hace 5 minutos       | 0 Comentarios 🥽 📀 🔇 |

Figura 13: Ejemplo.

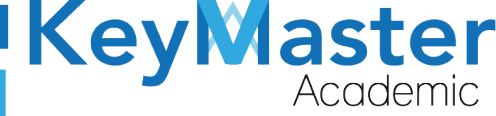

+52 (55) 2984 - 7243

### **Consultar los Documentos Recibidos.**

Los alumnos de igual manera podrán compartir documentos, para visualizar los documentos recibidos deberá realizar lo siguiente:

1. Deberá dar clic en la opción que dice "Documentos recibidos".

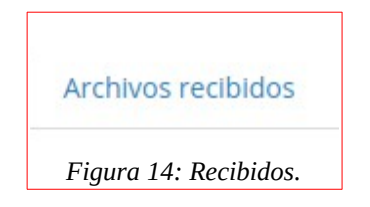

2. Al hacerlo le mostrará la lista de documentos que los alumnos han compartido con usted, como el ejemplo de la siguiente imagen:

| O Comentarios 💬 🕒 | Тіро | Título                                   | Tamaño  | Autor               | Último reenvío el | Modificar           |
|-------------------|------|------------------------------------------|---------|---------------------|-------------------|---------------------|
|                   | Ο    | 2021_03_09_12_53_59_17309060531030_Blogs | 104.54k | PEREZ ORTIZ, CAMILO | hace 4 minutos    | 0 Comentarios 🤤 👉 ጰ |

#### Figura 15: Ejemplo.

### Guardar Documentos Enviados o Recibidos.

1. En la lista de documentos, encontrará el siguiente icono:

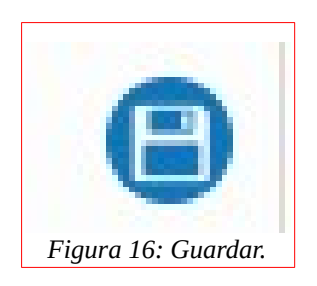

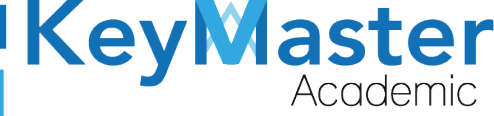

2. Al hacerlo le descargará el archivo en su equipo.

### Agregar un Comentario.

1. En la lista de documentos, podrá encontrar una columna llamada "Modificar", en el cual encontrará el siguiente icono:

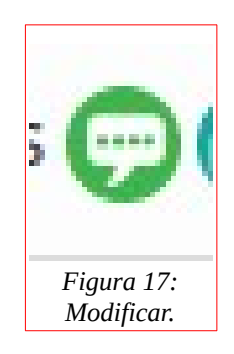

2. Al hacer clic sobre el, le mostrará lo siguiente:

 $\sim$ 

|    | Тіро     | Título                                   |   | Tamaño  | Autor               | Último reenvío el | Modificar                        |
|----|----------|------------------------------------------|---|---------|---------------------|-------------------|----------------------------------|
|    | Ο        | 2021_03_09_12_53_59_17309060531030_Blogs | 8 | 104.54k | PEREZ ORTIZ, CAMILO | hace 8 minutos    | 0 Comentarios 🤤 👉 🔇              |
| Af | iadir un | n nuevo comentario                       |   |         |                     | AÑADI             | X<br>R/MODIFICAR UN COMENTARIO A |

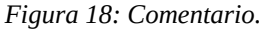

3. Sólo deberá escribir el comentario y dar clic en el botón que dice "Añadir/Modificar un Comentario A".

El botón es el siguiente:

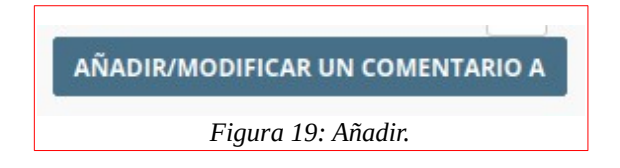

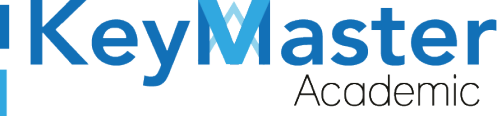

### Actualizar el Documento Enviado.

1. Para actualizar el documento enviado, deberá dar clic en el siguiente icono:

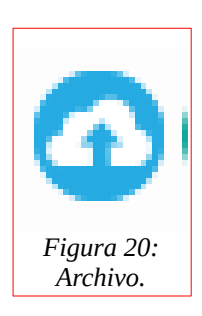

#### 2. Le mostrará lo siguiente:

| Enviar                                                                                                    | Enviar (Simple) |  |  |  |  |  |  |
|----------------------------------------------------------------------------------------------------|-----------------|--|--|--|--|--|--|
| Para enviar uno o más ficheros, tan sólo tendrá que arrastrarlos desde el escritorio de su ordenador hasta la caja inferior y el sistema hará el resto. Alternativamente, también podrá hacer clic en la caja inferior y seleccionar los ficheros que desee subir (puede usar CTRL + clic para seleccionar varios a un tiempo). |                 |  |  |  |  |  |  |
| Arrastre aquí los archivos que desee enviar                                                                                                    |                 |  |  |  |  |  |  |
|                                                                                                    |                 |  |  |  |  |  |  |

Figura 21: Subir archivos.

3. Sólo deberá arrastrar el documento que desea subir.

### Eliminar un Documento.

1. Para eliminar el documento, deberá dar clic en el siguiente icono:

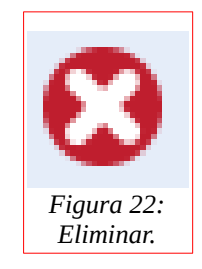

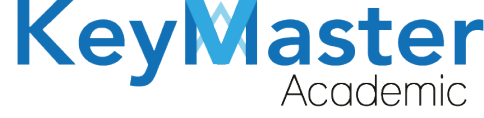

(5) + 52(55) 6971 - 7365

+52 (55) 2984 - 7243

2. Le mostrará el siguiente apartado:

| Está seguro de eliminar KMA_MANUAL_ALUMNO_H | IERRAMIENTA_ANUNCIOS.odt ? |
|---------------------------------------------|----------------------------|
|                                             | Cancelar Aceptar           |
| Figura 23: Notificación.                    |                            |

3. Sólo deberá dar clic en el botón que dice "Aceptar".

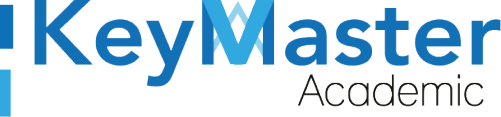

## Canales de Soporte.

| Horarios de atención. | De lunes a viernes de 09 a 19hrs y sábados de 09 a 13hrs. |
|-----------------------|-----------------------------------------------------------|
| Pagina.               | https://keymasteracademic.com/                            |
| Correo electrónico.   | soporte@keymasteracademic.com                             |
| Canal de youtube.     | https://www.youtube.com/channel/UCK7MY-3taBExnV4qKeLrN8g  |

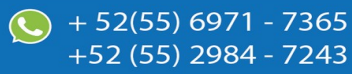

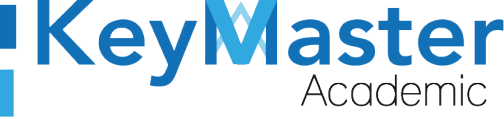

+52 (55) 2984 - <u>7243</u>

Aviso de privacidad.

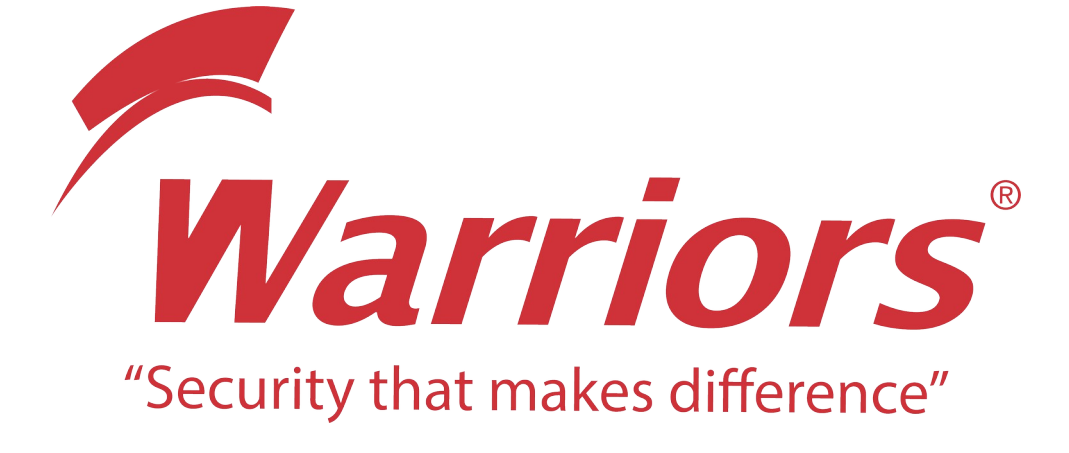

El siguiente documento "KMA MANUAL HERRAMIENTA COMPARTIR DOCUMENTOS" que se presenta es realizado por WARRIORS LABS S.A. DE C.V. La información expuesta en este documento es confidencial, las ideas, conceptos y planteamientos son propiedad de WARRIORS LABS S.A. DE C.V. y no puede ser utilizado de ninguna forma sin el expreso **consentimiento por escrito de WARRIORS LABS S.A. DE C.V** 

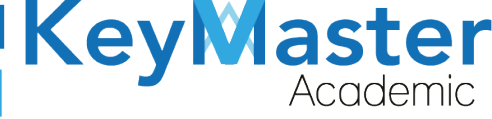

| Versión | Fecha         | Elaborado                                                                                         | Cambios.  | Revisado por         |
|---------|---------------|---------------------------------------------------------------------------------------------------|-----------|----------------------|
| 1.0     | 29-Marzo-2021 | Ing. Camilo Perez Ortiz.<br>Ing. Rosaicela Enriquez Santillan.<br>Lic. Jose javier Nuñez Ramirez. | Creación. | Ing. Sergio Aguirre. |

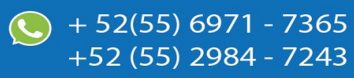